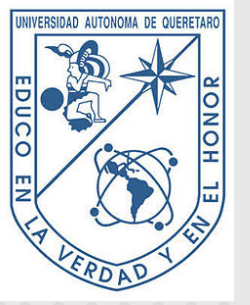

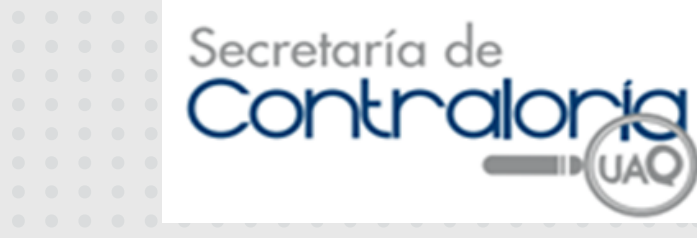

## PADRON DE PROVEEDORES

Proceso para inscripción o renovación al Padrón de Proveedores

PASO 1

Descargar requisitos, proceso general y formatos UAQ en: https://transparencia.ua q.mx/index.php/transpa rencia-y-rencicion-decuentas/padron-deproveedores

PASO 3

Ingresar al Portal de Proveedores: https://comunidad.uaq. mx:8011/portal\_proveed or/ Realizar registro inicial con datos que se piden, posterior al registro se le enviará una contraseña de acceso. ejemplo: CONSTANCIA DE SITUACIÓN FISCAL.pdf

PASO 2

Reunir todos los documentos en original y escanear en PDF por separado y colocar nombre,

PASO 4

pellido Materna

Leer detenidamente y llenar todas las secciones y cada uno

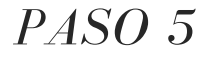

Posteriormente se enviará: 1.- un correo de confirmación, si todo esta bien, con un recibo para realizar el pago ó 2.- Una observación de registro, si algún documento estuviera mal, para corregir y volver a subir.

Accepted!

de los campos, y realizar la carga de documentos, dar terminar para enviar la información a revisión.

## PASO 5

Concluido satisfactoriamente el registro, recibirá una constancia de aceptación con clave de proveedor, y 2 a 3 días hábiles se da de alta en el sistema SIIA.